## Room/resource booking in The Laboratory Animal Facility, Skou

- 1. Open Outlook
- 2. Click on the 'Calendar' icon in the bottom left corner

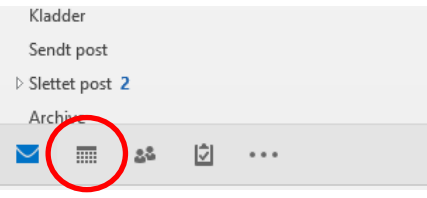

3. Choose 'New Appointment' from the top left corner

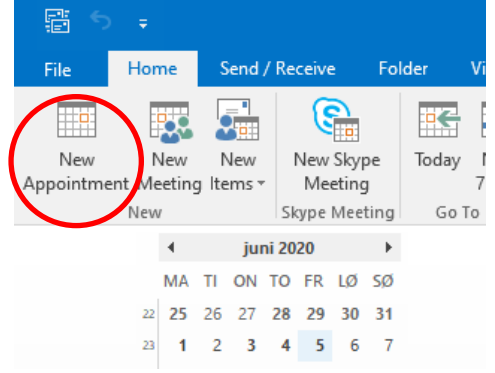

- Enter the date on which you want to make a booking and enter a start and end time. In the 'Subject' field you should enter your name and contact information (email or preferably phone number).
- 5. Click 'Scheduling Assistant'

| File               | Appointment     | Insert                    | Format Text                   | Review             | 🔉 Tell me what yo | u want to do        | ) |
|--------------------|-----------------|---------------------------|-------------------------------|--------------------|-------------------|---------------------|---|
| 2                  | K 🛛 Calendar    |                           |                               | <b>E</b>           | N                 |                     | 2 |
| Save & De<br>Close | elete 😋 Forward | <ul> <li>Appoi</li> </ul> | ntment Schedulin<br>Assistant | g Skype<br>Meeting | Meeting<br>Notes  | Invite<br>Attendees | 1 |
|                    | Actions         |                           | Show                          | Skype Meeti        | ng Meeting Notes  | Attendees           |   |
| Subject            |                 |                           |                               |                    |                   |                     | _ |
| Location           |                 |                           |                               |                    |                   |                     |   |
| Start time         | ma 22-06-2020   |                           | 12:30                         | -                  | All day event     |                     |   |
| End time           | ma 22-06-2020   |                           | 13:00                         | <b>.</b>           | ]                 |                     |   |
|                    |                 |                           |                               |                    |                   |                     |   |

6. Choose 'Add Rooms' in the bottom left corner

|                         |            |          |       | <br>      |   |
|-------------------------|------------|----------|-------|-----------|---|
|                         |            |          |       | <br>      |   |
|                         |            |          |       | <br>      |   |
|                         |            |          |       | <br>      |   |
|                         |            |          |       |           |   |
|                         |            |          |       |           |   |
| Add Attendees Options • | Start time | ma 22-06 | -2020 | <br>12:30 | - |
|                         |            |          |       |           |   |
| Add Rooms               | End time   | ma 22-06 | -2020 | <br>13:00 | - |

7. In the Address Book drop-down menu, change the address from 'All Rooms' to 'Global Address List'

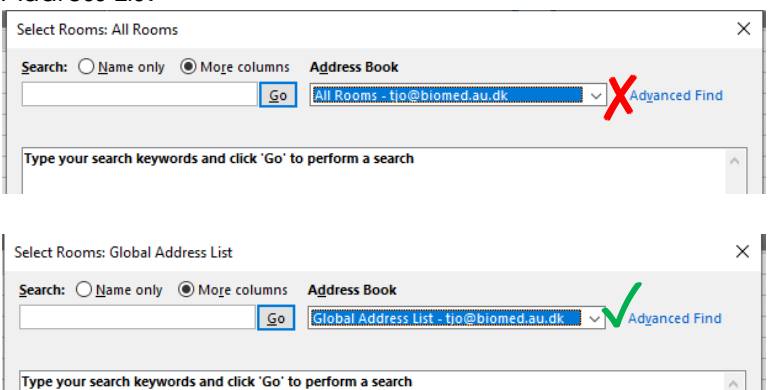

- 8. Type '1115-' in the search field and press 'Go'
- 9. Mark the room or resource that you want to book, and click 'Rooms ->' in the bottom left corner of the pop-up window, then click 'OK'

× Select Rooms: Search Results - Global Address List Search: O Name only O More columns Address Book 1115-Search Results - Global Address List Advanced Find Go  $\sim$ Name Title Business Phone Lo 1115-K17A Lab bench 1 (rat) ۸ . 1115-K17A Lab bench 2 + downdraft (rat) 😇 1115-K17A Lab bench 3 (rat) 🛱 1115-K17A LAF (rat) 1115-K17B Prep room Behaviour (rat) 1115-K17C Behaviour C (rat) 1115-K17D Behaviour D (rat) 1115-K18A IVIS 1115-K18B Class 2 lab 1115-K20 Fume Hood 1, terminal procedures 🗊 1115-K20 Fume Hood 2, terminal procedures 😇 1115-K2 1115-K20 Lab bench 2 + downdraft, terminal proced... 1115-K20 Lab bench 3, terminal procedures 🗊 1115-K20 Lab bench 4 + downdraft, terminal proced.. 1115-K21A Metabolism room 10 KO10 Elaw /m 1115-K20 Lab bench 1, terminal procedures Rooms -> ОК Cancel

10. Check that the room or resource is available at the requested time, then click 'Appointment'

| Image: Constraint of the constraint of the constraint | File    | Meeting             | Insert             | Format Text       | Review                   | ♀ Tell me what         | you want t | o do              |
|----------------------------------------------------------------------------------------------------|---------|---------------------|--------------------|-------------------|--------------------------|------------------------|------------|-------------------|
| Actions       Assistant<br>Show       Meeting<br>Skype Meeting       Notes<br>Meeting Notes       Invitation Book I<br>Attend         Image: Actions       Show       Skype Meeting       Meeting Notes       Attend         Image: Actions       Image: Actions       Image: Actions       Attend         Image: Actions       Image: Actions       Image: Actions       Attend         Image: Actions       Image: Actions       Image: Actions       Image: Actions         Image: Image: Actions       Image: Actions       Image: Actions       Image: Actions         Image: Image: I                                                                                                    | Delete  | G Calendar          | Appointme          | ent Scheduling    | Skype                    | Meeting                | Cancel     | Address (         |
| You haven't sent this meeting invitation yet.         Image: Subject Send       Image: Image: Ima                                    | A       | ctions              |                    | Assistant         | Meeting<br>Skype Meeting | Notes<br>Meeting Notes | Invitation | Attende           |
| To         1115-K20 Lab bench 1, terminal procedures           Subject         I           Send         Location           Start time         ma 22-06-2020           12:30         All day eyent                                                                                                    | 1 You h | naven't sent th     | is meeting in      | vitation yet.     |                          |                        |            |                   |
| Subject     Image: Subject       Send     Intis-K20 Lab bench 1, terminal procedures       Start time     ma 22-06-2020       Image: Start time     Intis-K20 Image: Start time                                                                                                    | -       | To <u>.</u>         | <u>1115-K20 La</u> | b bench 1, termin | al procedures            |                        |            |                   |
| Start time     ma 22-06-2020     12:30     Image: All day eyent                                                                                                    | "="     | S <u>u</u> bject    | I                  |                   |                          |                        |            |                   |
| Start time ma 22-06-2020 12:30 - All day eyent                                                                                                    | 36110   | Location            | 1115-K20 La        | b bench 1, termi  | nal procedures           |                        |            |                   |
|                                                                                                    |         | S <u>t</u> art time | ma 22-06-2         | 020               | 12:30                    | ) -                    | All da     | ay e <u>v</u> ent |
| En <u>d</u> time ma 22-06-2020 13:00 -                                                                                                    |         | En <u>d</u> time    | ma 22-06-2         | 020               | 13:00                    | ) -                    | 1          |                   |

- 11. Click 'Send' and you will receive a reply from the room/resource with an acceptance if the room/resource is available
- 12. Please remember to delete or shorten your appointment if you will no longer be using it for the time booked